## Instrukcja składania wniosków/dokumentów w ramach poddziałania 6.1 "Premie dla młodych rolników" PROW 2014-2020 za pomocą platformy ePUAP

- Złożenie wniosku przez Internet z wykorzystaniem elektronicznej skrzynki podawczej ARiMR wymaga posiadania konta z Profilem Zaufanym (szczegółowa instrukcja dotycząca tego jak założyć Profil Zaufany dostępna jest pod adresem: <u>https://www.gov.pl/web/gov/zaloz-profilzaufany</u>).
- 2. Należy wejść na stronę https://epuap.gov.pl/wps/portal/strefa-klienta
- 3. W oknie wyszukania należy wpisać np. Poddziałanie 6.1 i wybrać z listy wartość "Poddziałanie 6.1 Premie dla młodych rolników".

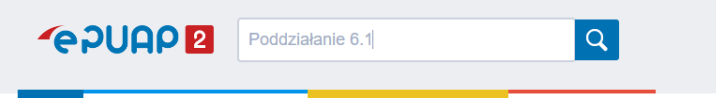

Efektem powyższego powinno być wyszukanie sprawy w kategorii Rolnictwo o tytule "<u>Poddziałanie 6.1 Premie dla młodych rolników</u>" lub przejście bezpośrednio do wniosku.

4. Po przejściu do szczegółów sprawy należy wybrać Oddział Regionalny (odpowiedni dla wnioskodawcy / beneficjenta), do którego skierowana zostanie sprawa. W celu wybrania urzędu, do którego należy skierować sprawę najlepiej jest skorzystać z opcji "Pokaż wszystkie urzędy lub instytucje udostępniające tę usługę", która pokaże tylko te Oddziały Regionalne, które obsługują wniosek przez ePUAP (należy wybrać odpowiedni urząd poprzez kliknięcie w "Wybierz").

| Wybór urzęd                        | lu                                            |                         |                                   |         |
|------------------------------------|-----------------------------------------------|-------------------------|-----------------------------------|---------|
| Marrier inch durā                  | Globalny filtr                                | Pokaż z                 | aawansowane                       |         |
| Agencja Restruktury:<br>Regionalny | zacji i Modernizacji Rolnictwa Łódzki Oddział | 92-202 Łódź<br>(miasto) | al. Piłsudskiego marsz.<br>Józefa | Wybierz |
|                                    |                                               |                         |                                   |         |

5. Po wybraniu urzędu automatycznie uzupełni się on jako adresat danego wniosku. Następnie należy wybrać przycisk "Załatw sprawę".

| Załatw w urzędzie:                                                                                                    | 1                                                                                     | Agencja Restrukturyza<br>Łódzki Oddział Region<br>Łódź (miasto), al. Piłsudskie                                                                      | ncji i Modernizacji Rolnictv<br>alny<br>ego marsz. Józefa 84 | Va<br>Pokaż sprawy<br>wybranego urzędu | ×<br>Zmie     | ń urząd | • |  |
|----------------------------------------------------------------------------------------------------|---------------------------------------------------------------------------------------|----------------------------------------------------------------------------------------------------|--------------------------------------------------------------|----------------------------------------|---------------|---------|---|--|
| Poddziałanie 6.1 Premie dla młodych<br>rolników                                                                                                    |                                                                                       |                                                                                                    |                                                              |                                        |               |         |   |  |
| Pomoc jest przyznawana, jeżeł w gospodarstwe, którego rozewoju dotyczy<br>biznespian, płanuje się prowdziera drakalnikość w zaświese podakcji<br>roślinej lub zwierzęce, w tym produkcji mac producji<br>szkółkarskiego, hodwalnego lub reprodukcji mac producji<br>warzywniczej, roślin ozdobnych lub grzybów uprawnych, sadownictwa,<br>hodwi ji produkcji materiułu zarodowego zwierząt Jachwa i owadów<br>użytkowych lub produkcji zwierzęcej typu przemysłowo-fermowego, z<br>wyłączeniem chowu i hodówi nię . |                                                                                       |                                                                                                    |                                                              |                                        |               |         |   |  |
| Premia w całości musi zo<br>gospodarstwie działalnoś<br>produktów rolnych wytwa<br>co najmniej 100% kwoty j<br>szacunkowej wartości rów<br>pomocy.                                                                                                    | itać przeznacz<br>5 rolniczą lub p<br>zanych w gos<br>iomocy, w tym<br>mej co najmnie | tona na prowadzoną w<br>vrzygotowanie do sprzedaży<br>podarstwie w kwocie stanowiąc<br>inwestycje w środki trwałe o<br>ej kwocie stanowiącej 70% kwo | cej<br>My                                                    |                                        |               |         |   |  |
| Inwestycje w środki trwał                                                                                                    | E                                                                                     |                                                                                                    |                                                              |                                        | Załatw sprawę |         |   |  |

 Po wybraniu "Załatw sprawę" nastąpi przekierowanie do logowania do platformy ePUAP poprzez Profil Zaufany lub inną z dostępnych usług uwierzytelniania podanych na stronie logowania.

## Wybierz sposób logowania

Bezpieczny i darmowy dostęp do usług publicznych

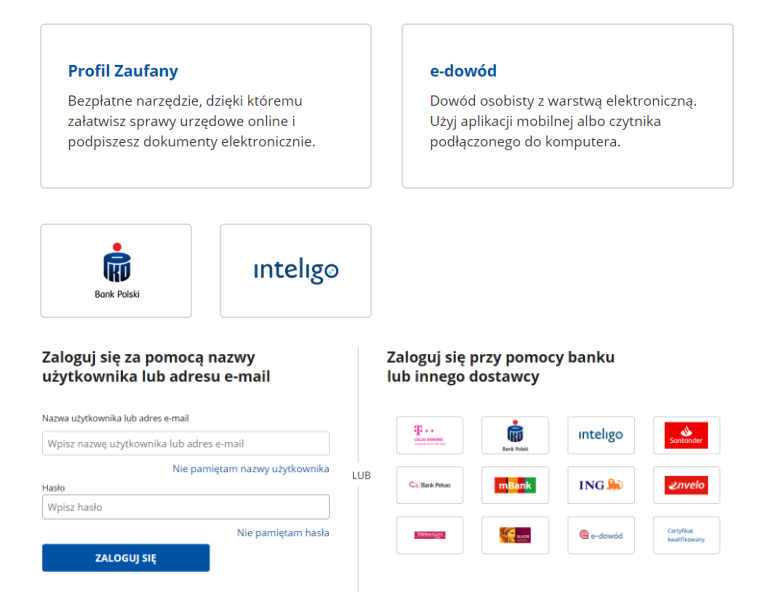

7. Po zalogowaniu się do platformy ePUAP nastąpi automatycznie przekierowanie do wybranej sprawy. We wniosku będą uzupełnione pola "Od" i "Do". Należy wybrać "Typ dokumentu" (wniosek o przyznanie pomocy albo aktualizacja biznesplanu albo wniosek o płatność I raty pomocy albo informacja o realizacji warunków w piątym roku od dnia wypłaty I raty pomocy albo inne), w wymaganych sytuacjach "Cel złożenia dokumentów" (złożenie wniosku albo zmiana / aktualizacja wniosku albo korekta wniosku albo wycofanie wniosku), ewentualnie wpisać "Znak sprawy" (nie dotyczy składania wniosku o przyznanie pomocy) oraz obowiązkowo załączyć skan wypełnionego wniosku/dokumentu wraz z innymi niezbędnymi załącznikami (np. biznesplan itp.) i przejść "Dalej".

| E<br>F<br>V                                                                                                    | Edycja:<br>Poddziałanie 6.1 Pr<br>Vniosek/sprawa dła<br>nłodych rolników.x | emie dla młodych rolników -<br>a poddziałania 6.1 Premie dla<br>ml |                          | Dalej |  |  |
|----------------------------------------------------------------------------------------------------|----------------------------------------------------------------------------|--------------------------------------------------------------------|--------------------------|-------|--|--|
| Od:                                                                                                    | Piotr Działa (pdzial                                                       | a)                                                                 |                          |       |  |  |
| Do:                                                                                                    | Agencja Restruktu                                                          | vyzacji i Modernizacji Rolnictwa Łódzki Oddział Regio              | onalny (/OR05/domysina); |       |  |  |
| Dok                                                                                                    | ument nie posiada po                                                       | odpisów elektronicznych                                            |                          |       |  |  |
| Programem Rozwoju Obszarów Wiejskich 2014-2020 / o aktualizację<br>wniesionego biznesplanu / o płatność I lub II raty pomocy / Informacja<br>o realizacji warunków w piątym roku od dnia wypłaty I raty pomocy. |                                                                            |                                                                    |                          |       |  |  |
| Na                                                                                                    | izwa działania 🦂                                                           | 5.1 Premie dla młodych rolników                                    | X                        |       |  |  |
| 191                                                                                                    | l statania dakumantéw                                                      |                                                                    |                          |       |  |  |
| Zn                                                                                                    | ak sprawy                                                                  |                                                                    |                          |       |  |  |
| Za                                                                                                    | łącznik                                                                    | Wybierz załącznik<br>Maksymaina wielkość załącznika to 500 MB.     |                          |       |  |  |
|                                                                                                    |                                                                            |                                                                    |                          |       |  |  |

8. Następnie należy wniosek podpisać, po wybraniu przycisku <u>"Podpisz</u>" nastąpi automatyczne przekierowanie na odpowiednią stronę, gdzie rozpocznie się proces podpisania dokumentu elektronicznego. Po podpisaniu należy przy pomocy przycisku <u>"Wyślij</u>" przekazać wniosek do wybranego wcześniej urzędu. Przed wysłaniem należy zwrócić uwagę czy na dokumencie jest informacja <u>"Wszystkie podpisy prawidłowe</u>". Po wysłaniu dokumentów/wniosku, na skrzynkę

Zapisz Dalej

odbiorczą beneficjenta w ePUAP powinno przyjść (czasami po kilkunastu minutach) Urzędowe Poświadczenie Przedłożenia, co stanowi dowód złożenia prawidłowego wniosku.

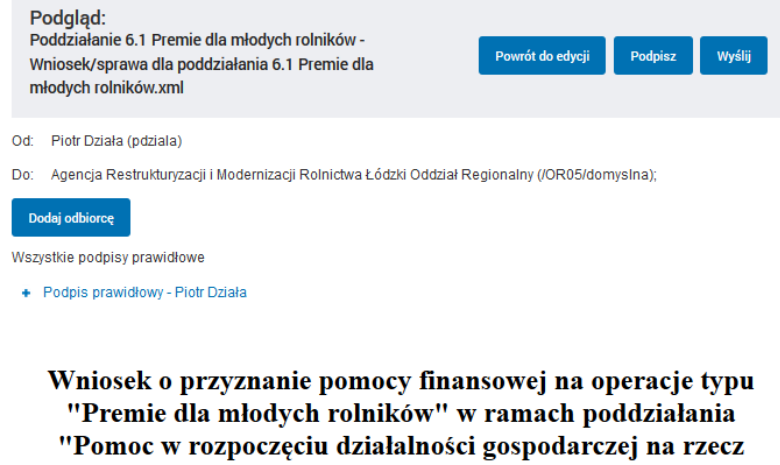

"Pomoc w rozpoczęciu działalności gospodarczej na rzecz młodych rolników" objętego Programem Rozwoju Obszarów Wiejskich 2014-2020 / o aktualizację wniesionego biznesplanu / o płatność I lub II raty pomocy / Informacja o realizacji warunków w piątym roku od dnia wypłaty I raty pomocy.

| Nazwa działania<br>Typ dokumentu<br>Cel złożenia dokumentów<br>Znak sprawy<br>Załącznik | 6.1 Premie dla młodych rolników<br>Wniosek o przyznanie pomocy<br>Złożenie wniosku |         |        |                  |  |
|-----------------------------------------------------------------------------------------|------------------------------------------------------------------------------------|---------|--------|------------------|--|
| Załączniki                                                                              | wniosek8.1.docx                                                                    |         | 🗿 Podg | jląd ↓ Pobierz   |  |
|                                                                                         |                                                                                    | Podpisz | Wyślij | Powrót do edycji |  |